## **Global Login as any Website User**

Customer Self Service allows site administrators to login as any site user. This is particularly useful when verifying special customer settings, attempting to replicate a user error, or providing other user-specific assistance.

## Step-by-step guide

To Login as a Customer:

- 1. Navigate to the Login page of the website (/login.aspx).
- 2. Enter the email address or user name of the required customer.
- 3. Enter your site's 'Global Password' (see Global password for further information).
- 4. Hit 'Enter' or click 'Login'.

## Related help

- User Impersonation
- Create CMS Users
- MS Active Directory Setup Guide
  Microsoft Azure AD SSO
- Users & Roles